# **Cleaning Manual**

# Table of contents

### Page 1:

- 1. Go to the "Devices and Printers"
- 2. Choose your printer
- 3. Open the "Printer Preferences

#### Page 2:

4. After opening the "Printer Preferences" you can go to "Tools"

#### Page 3:

5. Click on "Cleaning Tool" to start the cleaning process

#### Page 4:

- 6. Follow the instructions to clean the printer.
- 7. Click on next after you followed the instructions.

#### Page 5:

- 8. The same with the next window.
- 9. Click on next after you followed the instructions.

#### Page 6:

- 10. Click on next to start the cleaning process.
- Page 7:
  - 11. It takes a few seconds to clean the printer.

Page 8:

12. After the printer is done with his cleaning process you can press finish to exit.

#### Page 9:

- 13. How to change the cleaning roller.
- 14. How to clean the printhead.

## How to clean the printer

- 1. Go to the "Devices and Printers"
- 2. Choose your printer
- 3. Open the "Printer Preferences"

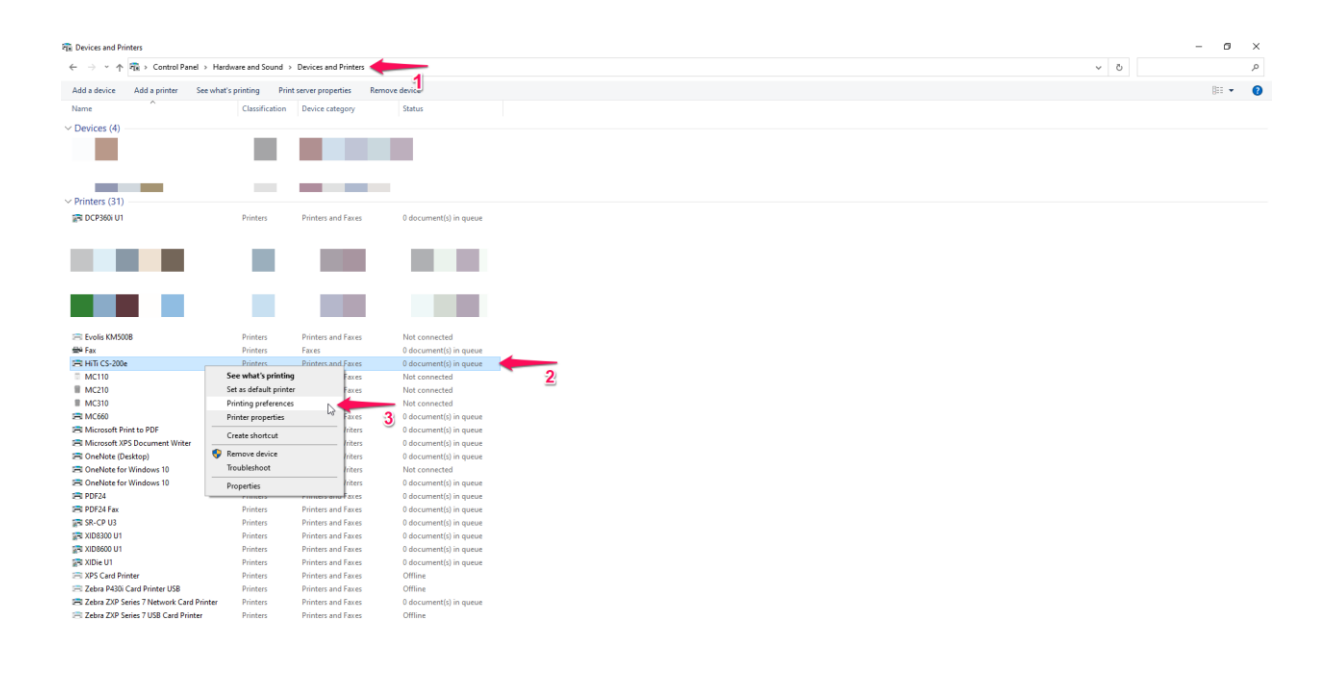

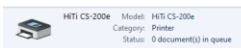

4. After opening the "Printer Preferences" you can go to "Tools"

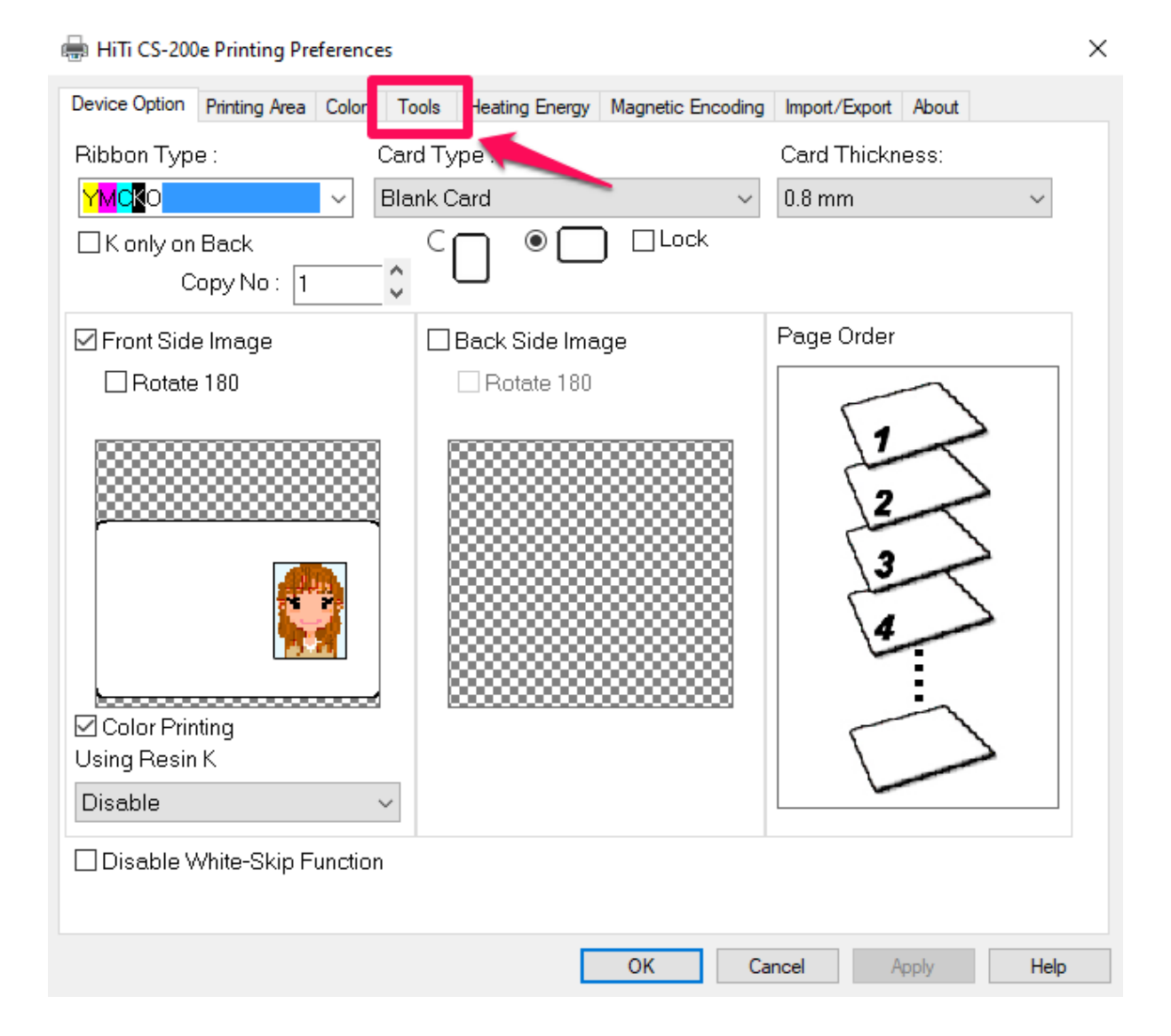

5. Click on "Cleaning Tool" to start the cleaning process

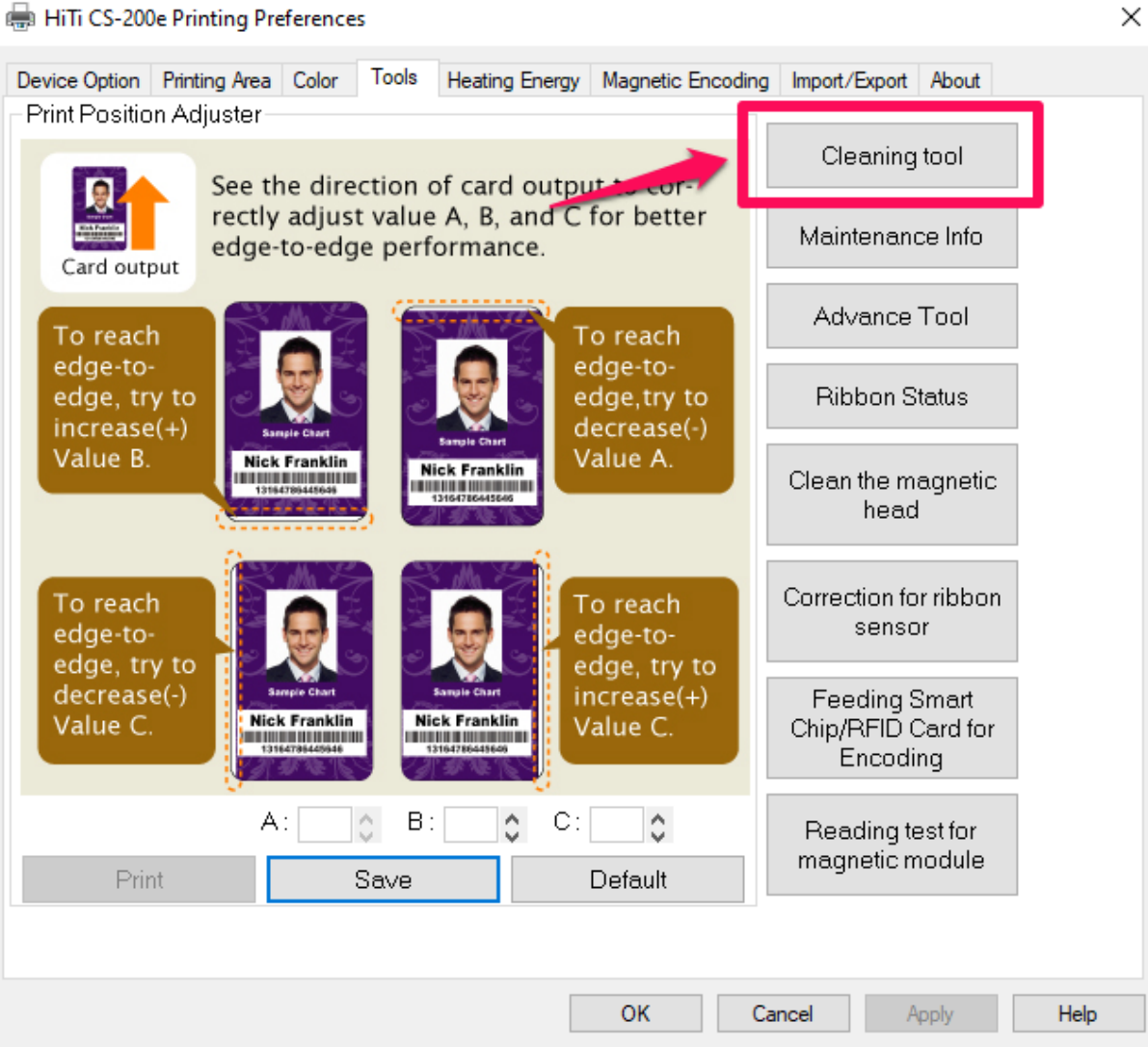

#### HiTi CS-200e Printing Preferences

- 6. Follow the instructions to clean the printer.
- 7. Click on next after you followed the instructions.

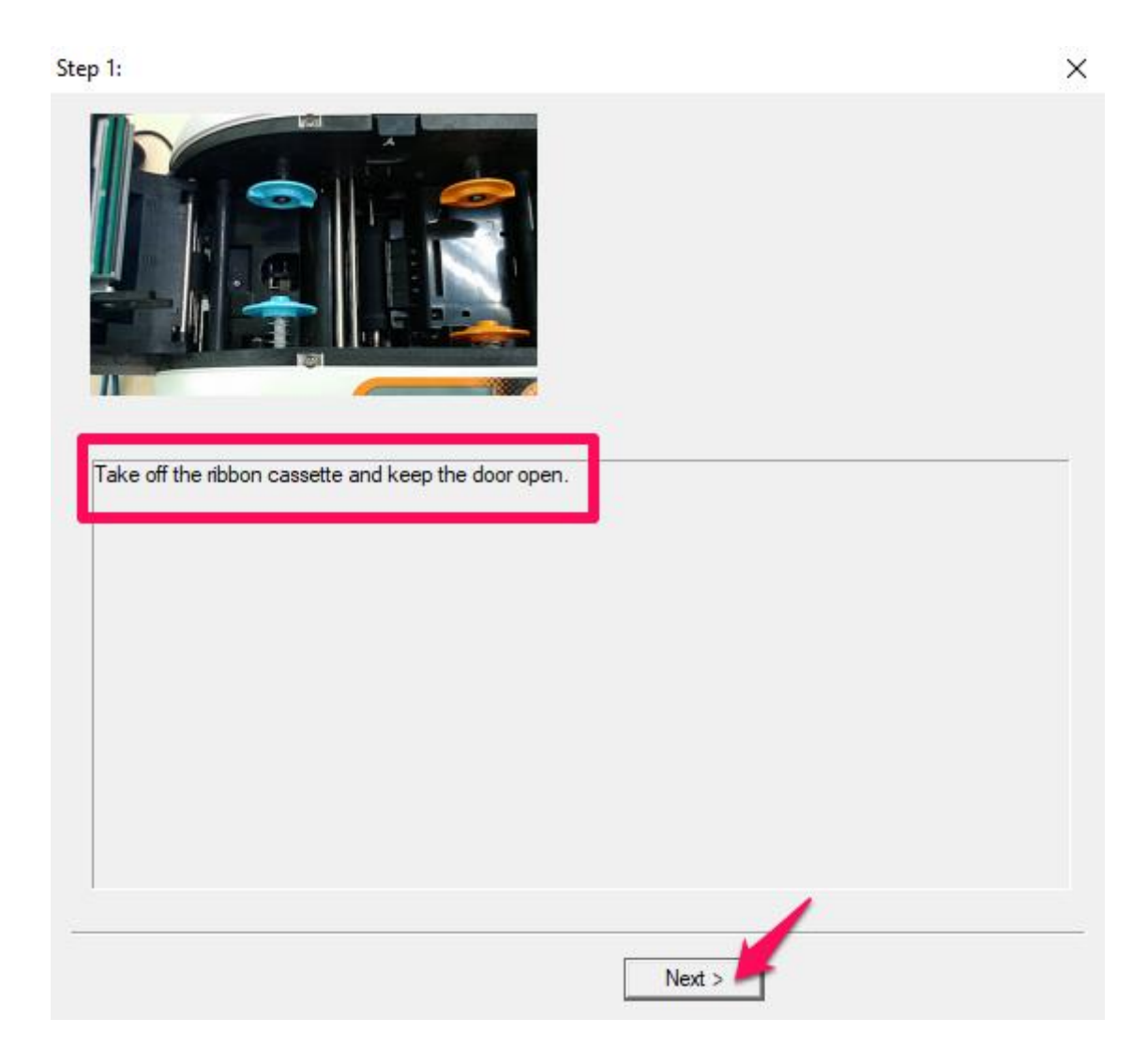

- 8. The same with the next window.
- 9. Click on next after you followed the instructions.

| ep 2:                                     |                             |                          |   |
|-------------------------------------------|-----------------------------|--------------------------|---|
|                                           |                             |                          |   |
|                                           |                             |                          |   |
|                                           |                             |                          |   |
|                                           |                             |                          |   |
| Remove the 3M peel off film of<br>hopper. | n both sides of the clean c | ard and put it into card |   |
|                                           |                             |                          |   |
|                                           |                             |                          |   |
|                                           |                             |                          |   |
|                                           |                             |                          |   |
|                                           |                             |                          |   |
|                                           | · · · · · ·                 | _                        | • |
|                                           | < Back                      | Next >                   |   |

10. Click on next to start the cleaning process.

| Step 3:                             |               | $\times$ |
|-------------------------------------|---------------|----------|
|                                     |               |          |
|                                     |               |          |
|                                     |               |          |
|                                     |               |          |
|                                     |               |          |
|                                     |               |          |
| Press Next to start clean function. |               |          |
|                                     |               |          |
|                                     |               |          |
|                                     |               |          |
|                                     |               |          |
|                                     |               |          |
|                                     |               |          |
|                                     |               |          |
|                                     |               |          |
|                                     | < Back Next > |          |
|                                     |               |          |

### 11. It takes a few seconds to clean the printer.

| Step 4:                                                                                                    | $\times$ |
|----------------------------------------------------------------------------------------------------|----------|
|                                                                                                    |          |
| Doing clean function<br>Please wait<br>While cleaning is in process, the printer makes a different sound from the sound of<br>printing cards, which is normal.<br>Please do not worry and continue the cleaning process |          |
| Next >                                                                                                    |          |

12. After the printer is done with his cleaning process you can press finish to exit.

| Step 4:               | × |
|-----------------------|---|
|                       |   |
|                       |   |
|                       |   |
|                       |   |
|                       |   |
|                       |   |
|                       |   |
|                       |   |
|                       | Ī |
| Clean done.           | - |
| Press Finish to exit. |   |
|                       |   |
|                       |   |
|                       |   |
|                       |   |
|                       |   |
|                       |   |
|                       |   |
|                       |   |
| Finish                |   |

On the next page you will find the instruction to change the cleaning roller and how to clean the printhead.

13. How to change the cleaning roller.

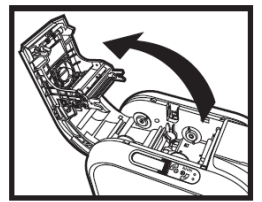

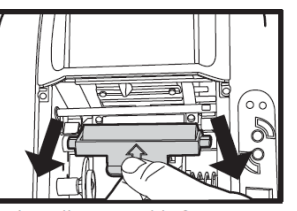

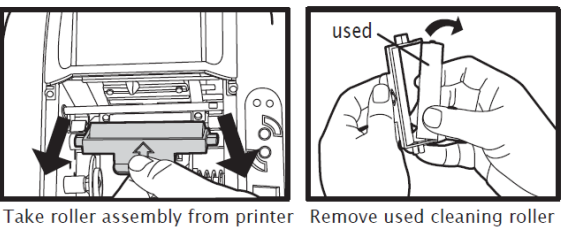

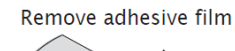

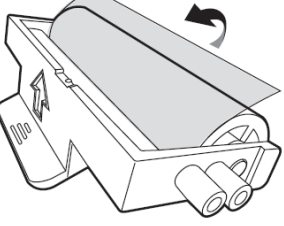

Open cover gently

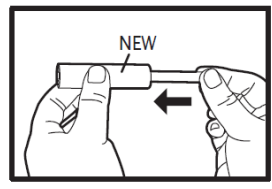

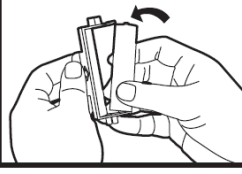

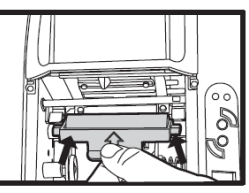

Place roller assembly back

Put metal shaft into new cleaning roller

Assembly the roller and dust arrester.

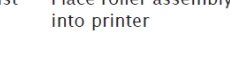

14. How to clean the printhead.

a. Press the top opening button to open cover gently, and the TPH is attached to the ribbon door.

b. Please use the sponge stick to clean the TPH.

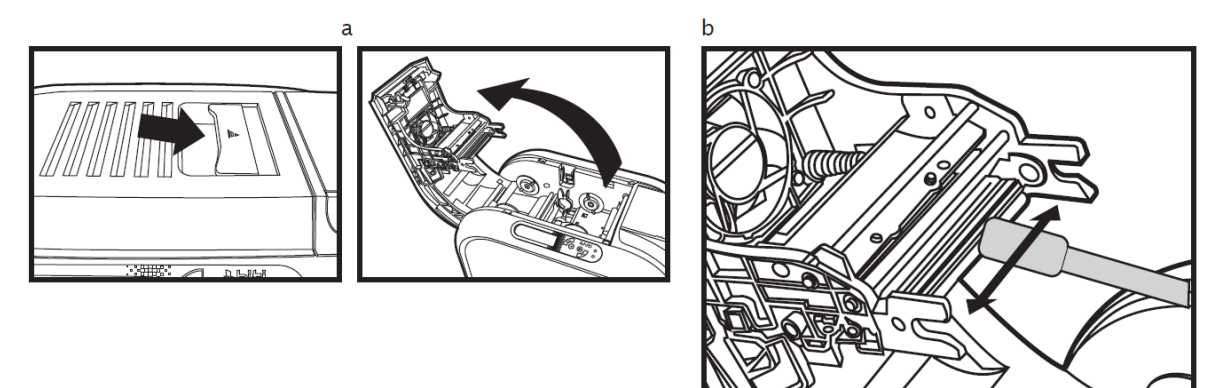

You have cleaned your printer.